## https://www.youtube.com/watch?v=\_kCJ2TXI-YA

## Verspreiden – video les

Zoek een passende foto met wat beweging en een egale achtergrond.

Open de afbeelding; achtergrond laag ontgrendelen en dupliceren Selectie maken rond de twee personen

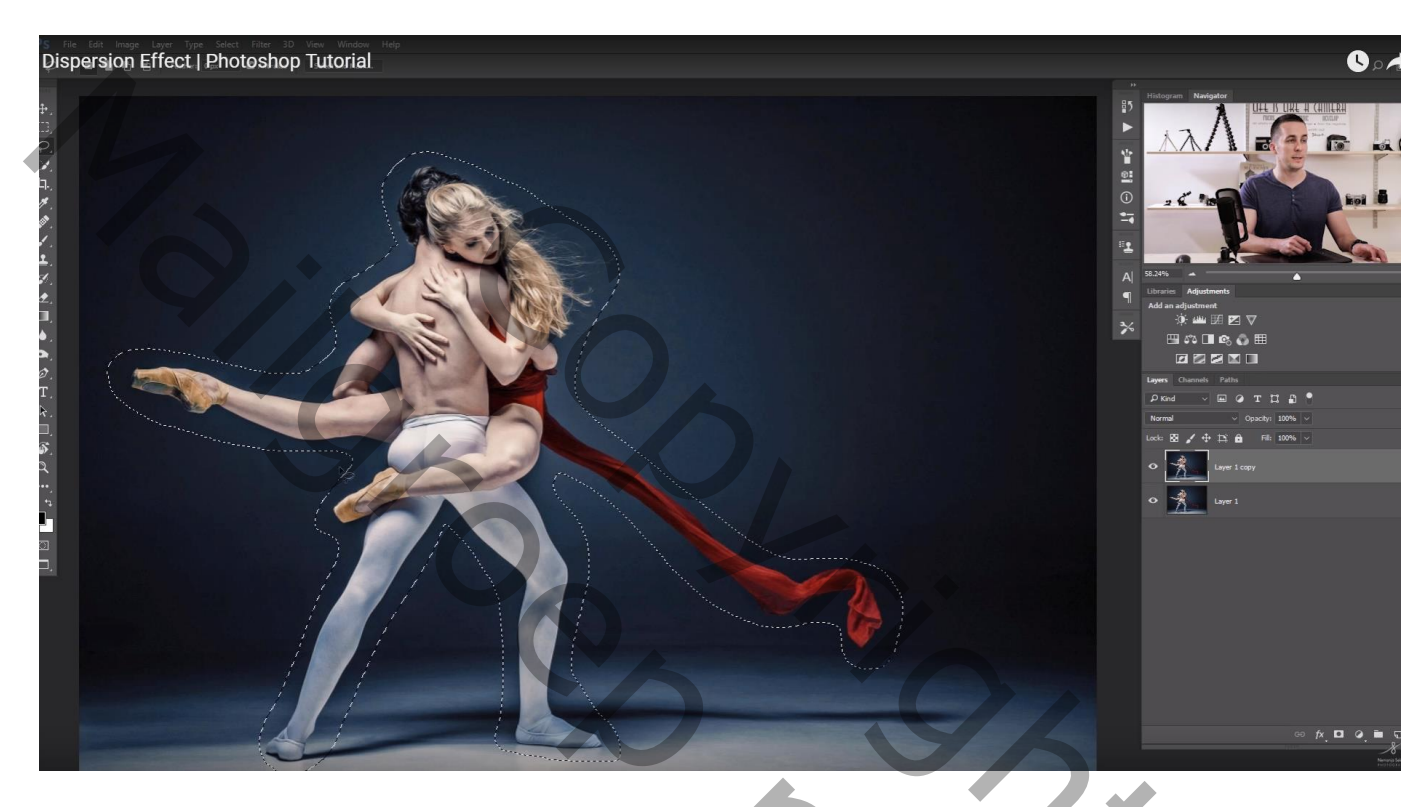

Bewerken → Vullen met Behoud van Inhoud ; Deselecteren Voeg dan aan de laag een zwart laagmasker toe (Alt + klik op laagmasker icoon)

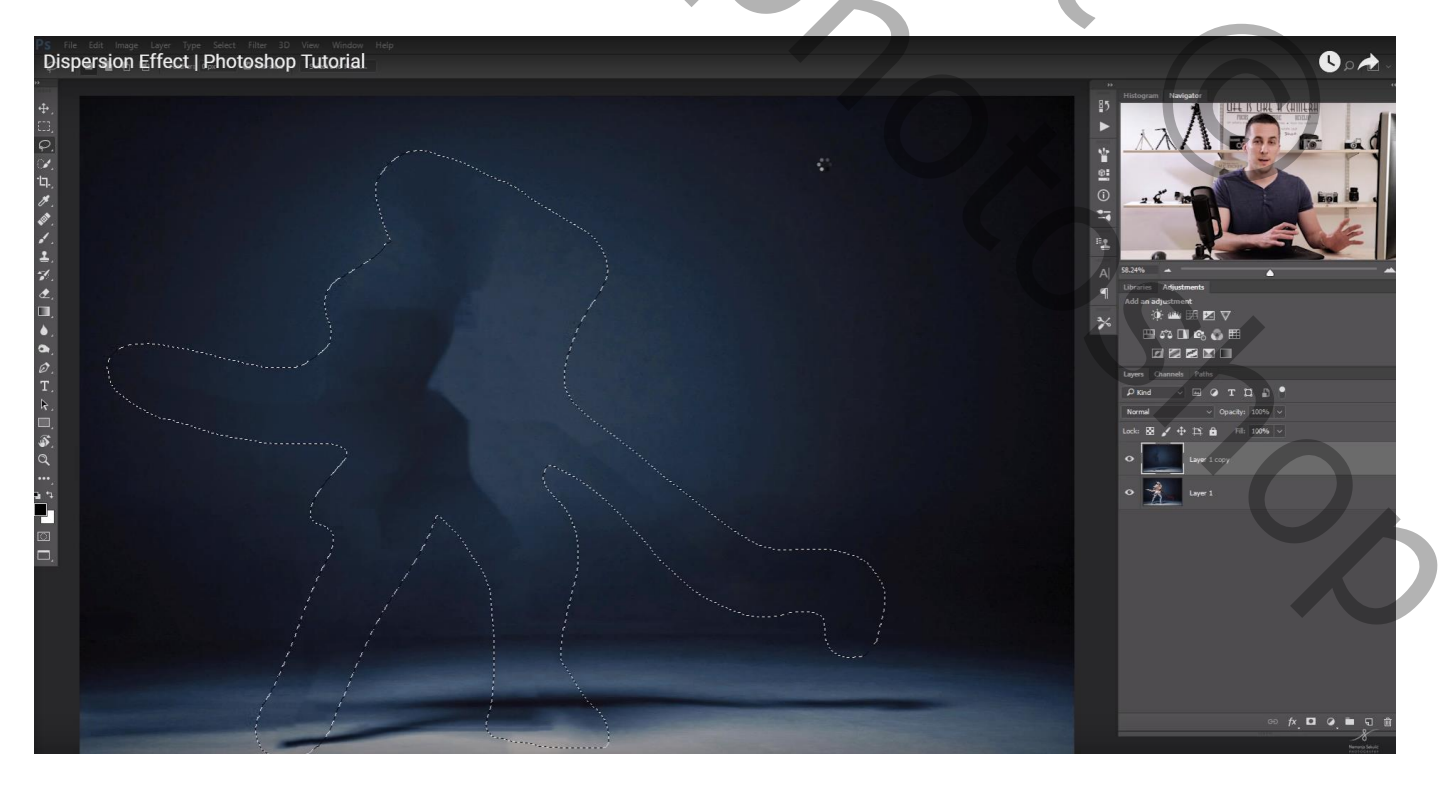

## Op onderste laag : deel selecteren waarop je het effect wenst toe te passen Kopieer op een nieuwe laag (Ctrl + J) en sleep de bekomen laag bovenaan in het lagenpalet

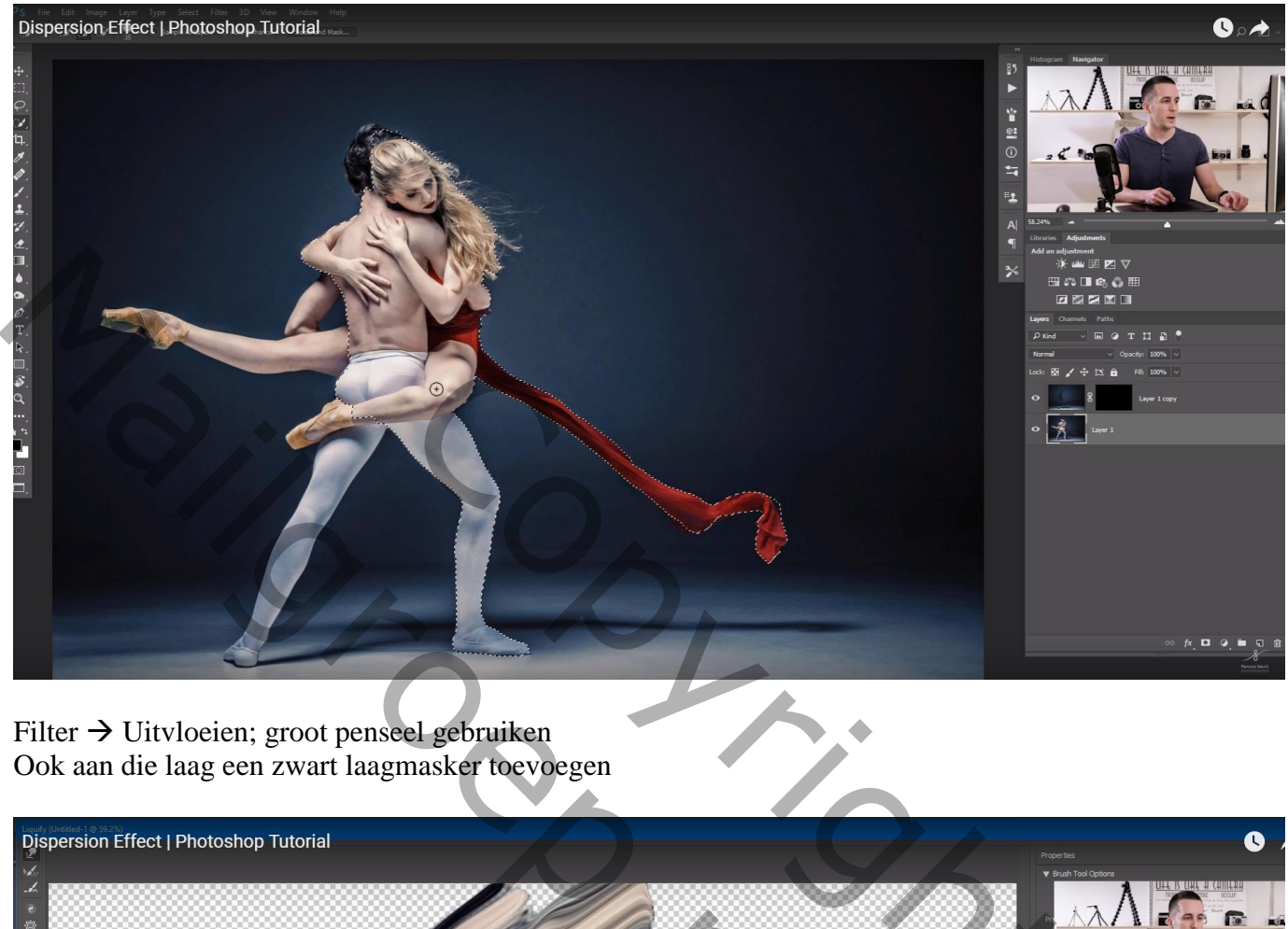

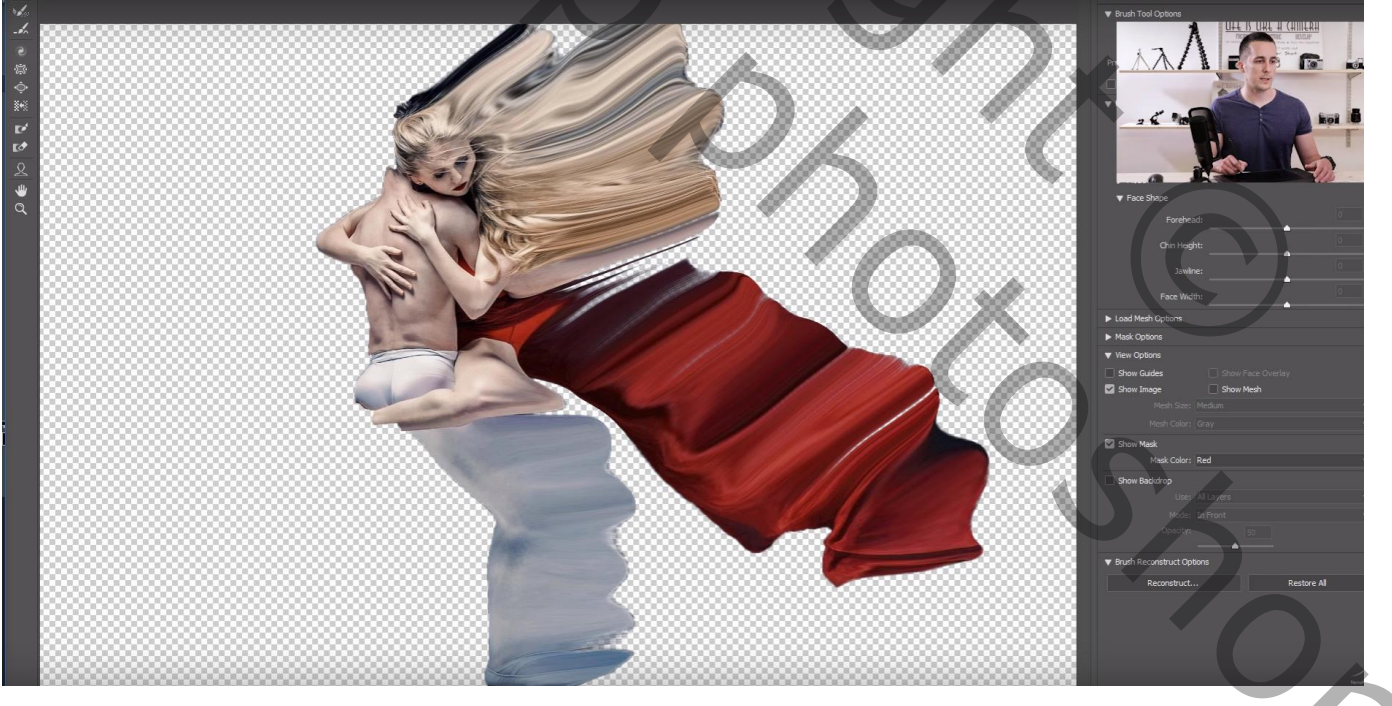

We maken een aangepast penseel klaar;

Open een nieuw document : 500 x 500 px; 72 ppi; enkele willekeurige vormen tekenen met Lasso Selecties dan vullen met zwarte kleur

Bewerken  $\rightarrow$  Voorinstelling Penseel Definiëren; geef passende naam, vb Verspreiden Deselecteren; document sluiten

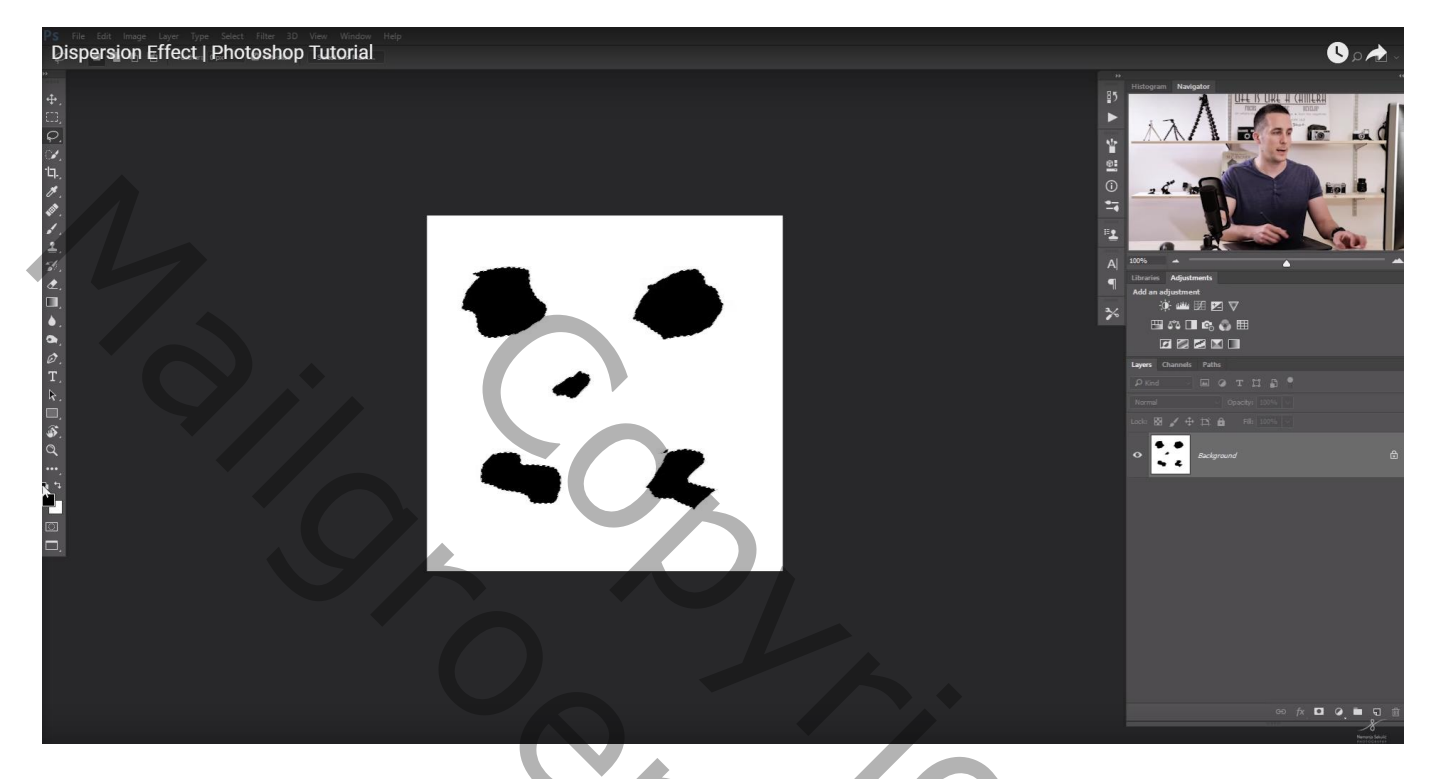

We keren terug naar het werk document; neem een nieuwe laag; selecteer je penseel; instellingen penseel wijzigen (F5) - Palet Penselen;

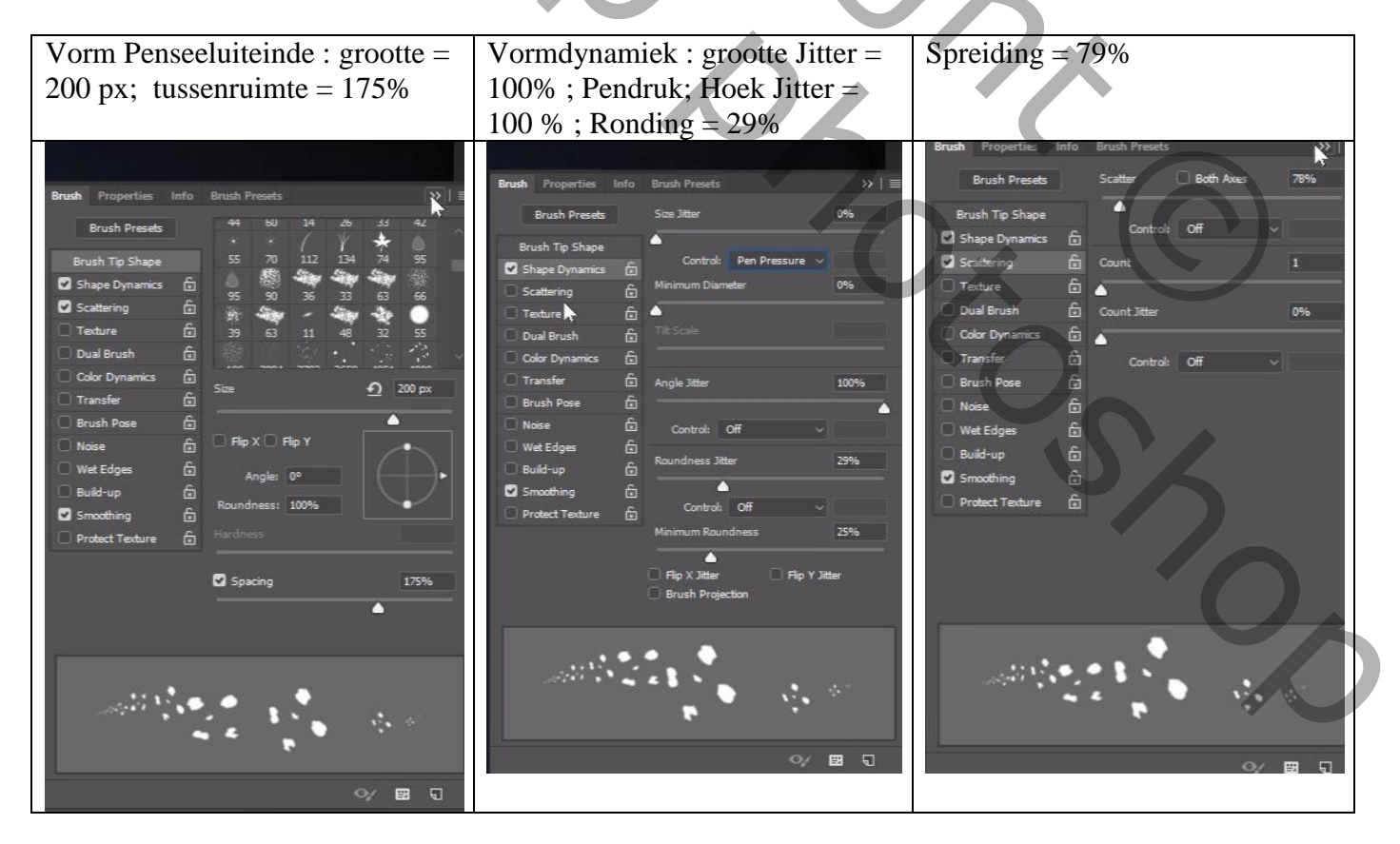

De test laag verwijderen; activeer de donkere laag; witte voorgrond; op laagmasker schilderen met je gemaakte en ingestelde penseel

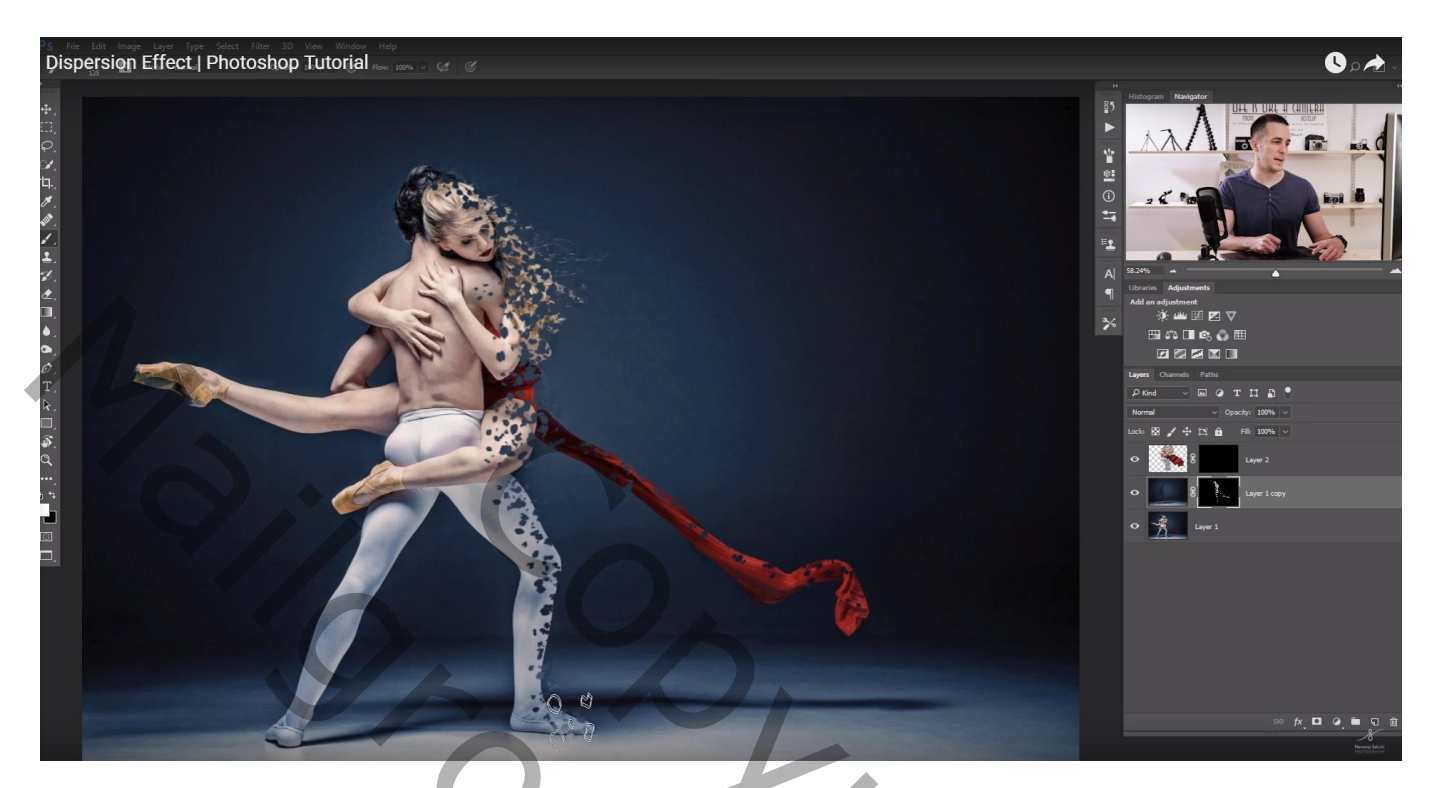

Nu hetzelfde op de bovenste laag waar we gewerkt hebben met Uitvloeien; grootte penseel eens wijzigen alsook de dekking van het penseel

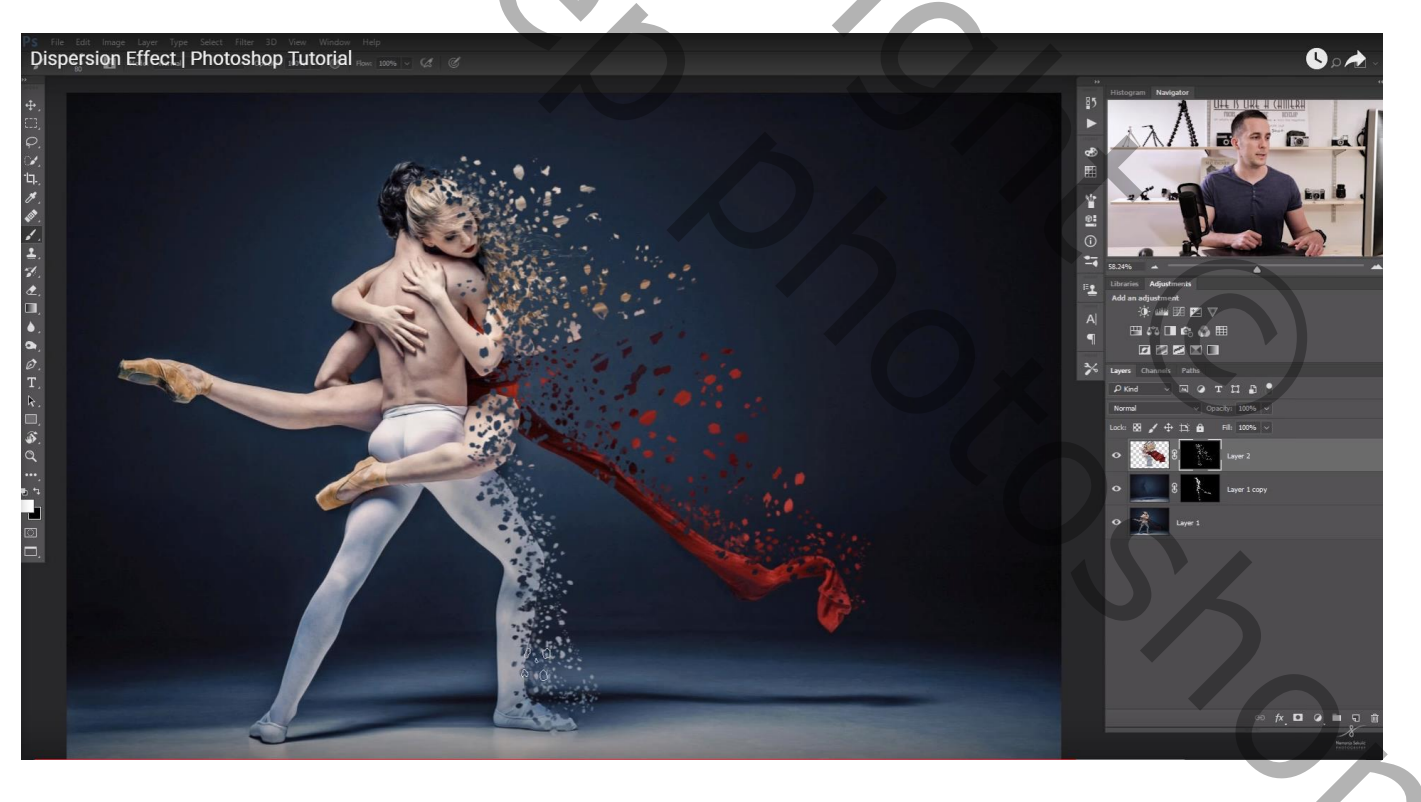

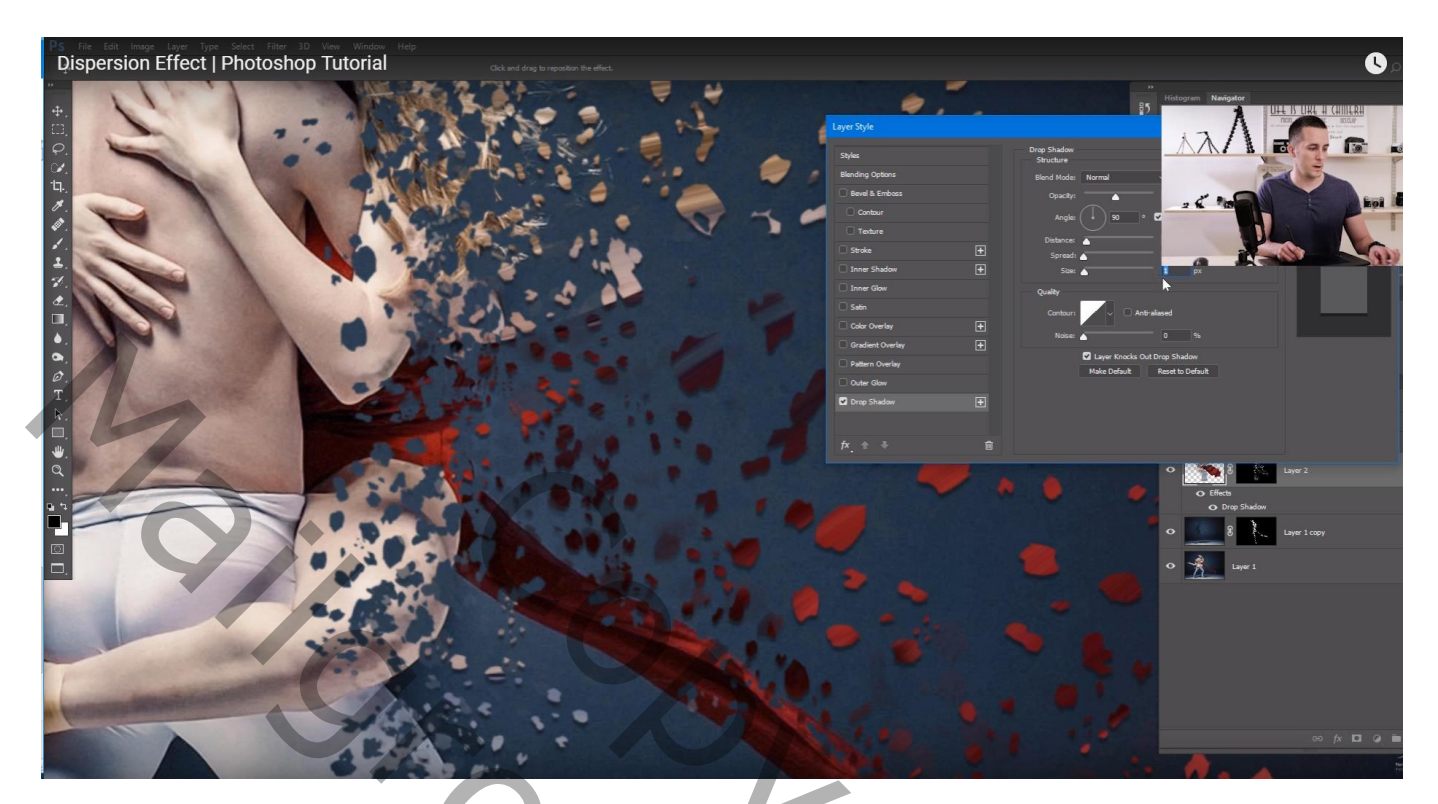

Je kan op de laag ook werken met Filter  $\rightarrow$  Vervagen  $\rightarrow$  Bewegingsonscherpte : 189° ; 9 px Filter herhalen op laag er onder (Ctrl + F)

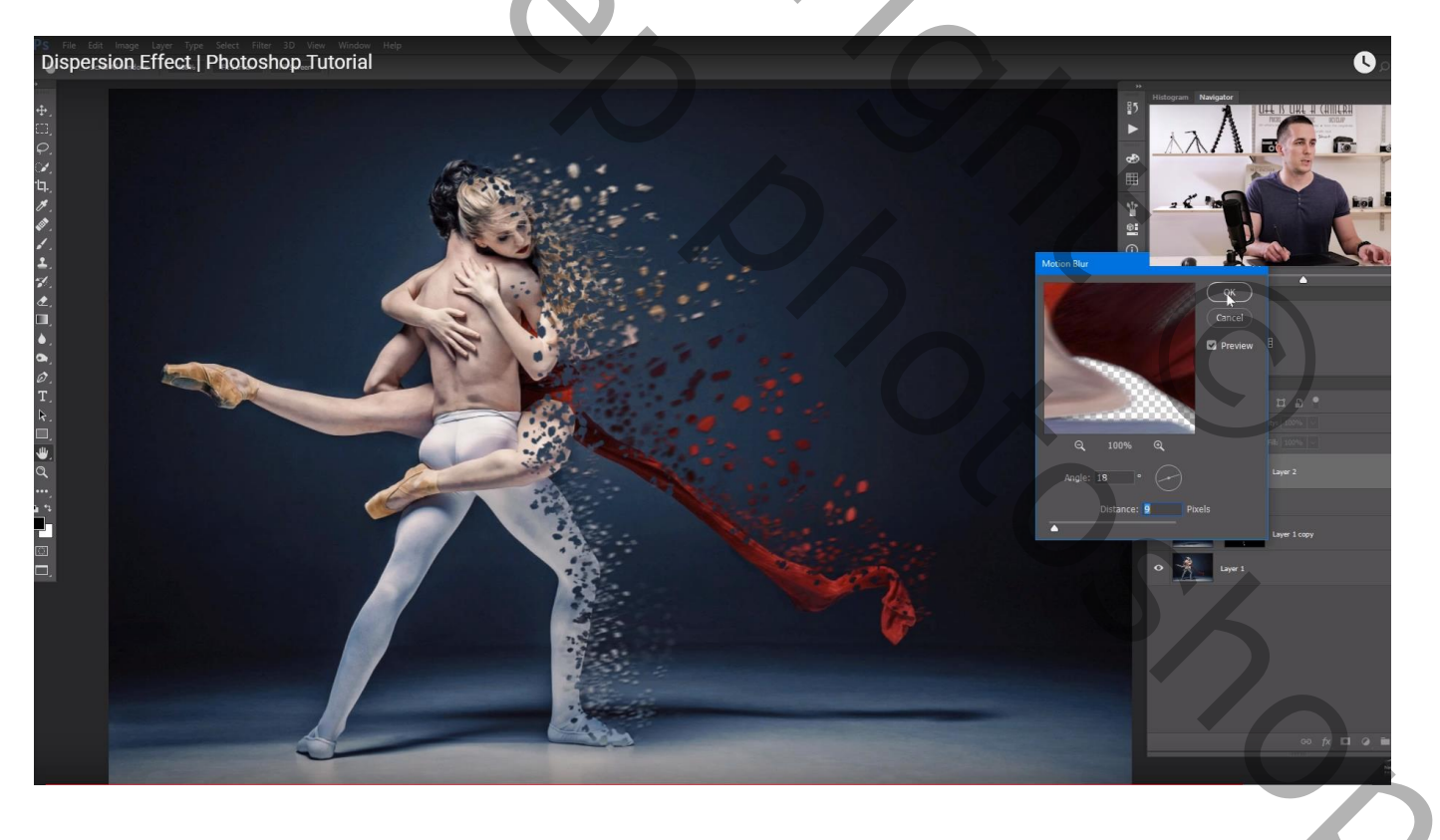

Opmerking : bekomen resultaat hangt sterk af van gebruikt (gemaakt) penseel!